## 1. Версия Windows 10

- Нажмите на панель «Пуск»
- Нажмите на значок вашей учётной записи
- Выберите «Изменить параметры учётной записи»
- В открывшемся окне вы увидите вашу учётную запись с доменом

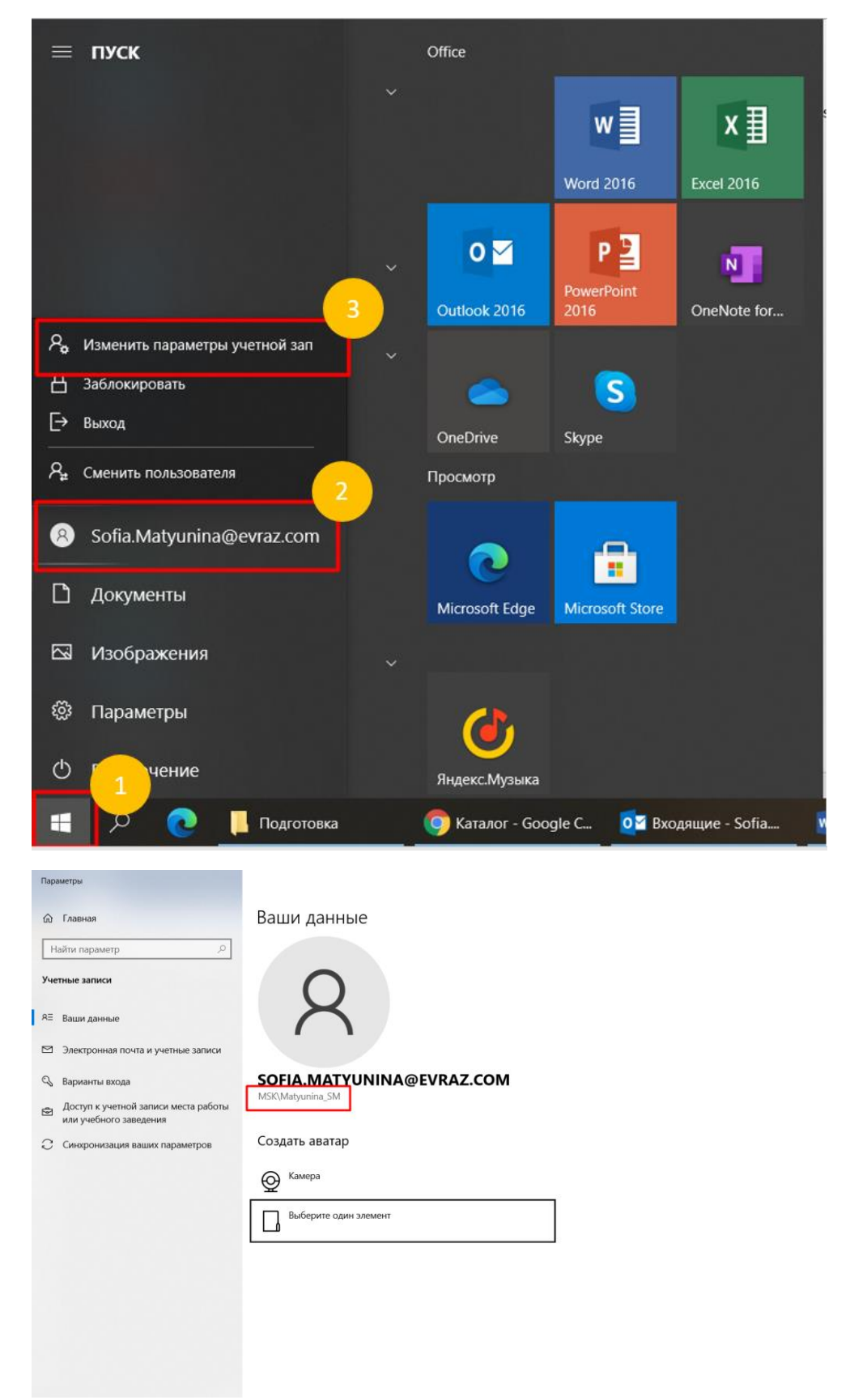

## 2. Версии до Windows 10

- Зайдите в «Этот компьютер»
- Выберите «Локальный диск С»
- Зайдите в папку «Пользователи
- В открывшемся окне вы увидите папку с вашей учётной записи без домена.

**! Важно**, перед именем учётной записи необходимо ввести ваш домен с обратным знаком «\», например *msk*, *sib*\ и т.д.

| 📕 📕 🔄 📜 👻   Пользова                                              | атели                                           |                                      |                                    | - 0                   | ×   |
|-------------------------------------------------------------------|-------------------------------------------------|--------------------------------------|------------------------------------|-----------------------|-----|
| Файл Главная Поделиться Вид                                       |                                                 |                                      |                                    |                       | ~ ? |
| а 🔶 🔶 🕆 📕 > Этот компьютер > Локальный диск (С:) > Пользователи > |                                                 |                                      | × ت ۶                              | О Поиск: Пользователи |     |
|                                                                   | Имя 🗸                                           | Дата изменения                       | Тип                                | Размер                |     |
| <ul> <li>Загрузки</li> </ul>                                      | 📕 Общие                                         | 06.08.2021 11:39                     | Папка с файлам                     | и                     |     |
| 📰 Изображения 🖈                                                   | <ul> <li>Администратор</li> <li>user</li> </ul> | 06.08.2021 11:42<br>06.08.2021 11:43 | Папка с файламі<br>Папка с файламі | а                     |     |
| 📄 Документы 🖈                                                     | Matyunina_SM                                    | 06.08.2021 11:50                     | Папка с файлам                     | И                     |     |